# Inbedrijfstellingsvoorschrift **Liquiline Mobile CML18**

Multiparameter handmeetinstrument

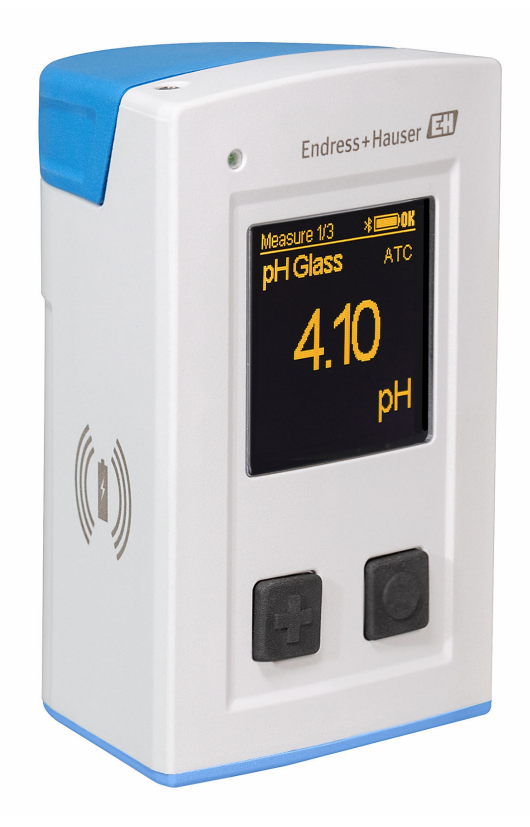

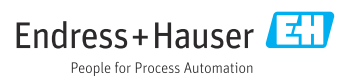

# Inhoudsopgave

| 1   | Over dit document 4                     |
|-----|-----------------------------------------|
| 1.1 | Waarschuwingen 4                        |
| 1.2 | Symbolen 4                              |
| 1.3 | Symbolen op het instrument 5            |
| 2   | Fundamentele                            |
|     | veiligheidsinstructies                  |
| 2.1 | Voorwaarden voor het personeel 6        |
| 2.2 | Bedoeld gebruik 6                       |
| 2.3 | Arbeidsveiligheid 6                     |
| 2.4 | Bedrijfsveiligheid 7                    |
| 2.5 | Productveiligheid 7                     |
| 3   | Productbeschrijving                     |
| 3.1 | Productopbouw 8                         |
| 4   | Goederenontvangst en                    |
|     | productidentificatie 10                 |
| 4.1 | Goederenontvangst 10                    |
| 4.2 | Productidentificatie 10                 |
| 4.3 | Leveringsomvang 11                      |
| 5   | Elektrische aansluiting 12              |
| 5.1 | Aansluiten van de sensoren 12           |
| 5.2 | Opladen van het instrument 13           |
| 5.3 | Waarborgen beschermingsklasse 15        |
| 6   | Bedieningsmogelijkheden 16              |
| 6.1 | Overzicht van de                        |
|     | bedieningsmogelijkheden 16              |
| 6.2 | Interne bedieningsmenu met toetsen . 16 |
| 6.3 | Bediening via SmartBlue-app 20          |
| 7   | Inbedrijfname 25                        |
| 7.1 | Voorbereidingen 25                      |
| 7.2 | Installatiecontrole 25                  |
| 7.3 | Inschakelen van het instrument 25       |
| 7.4 | Instellen van de displaytaal            |
| 7.5 | Configureren van het meetinstrument 26  |
| 7.6 | Uitgebreide instellingen 26             |
| 8   | Bedrijf 32                              |
| 8.1 | Kalibratie                              |
| 8.2 | Uitlezen meetwaarden 32                 |
| 9   | Firmware-update 41                      |

| 10   | Diagnose en storingen              |
|------|------------------------------------|
|      | oplossen 43                        |
| 10.1 | Diagnose-informatie via het lokale |
|      | display 43                         |
| 11   | Onderhoud 44                       |
| 11.1 | Onderhoudstaken 44                 |
| 11.2 | Meet- en testapparatuur 44         |
| 12   | Reparatie 45                       |
| 12.1 | Retour zenden                      |
| 12.2 | Afvoeren 45                        |
| 13   | Accessoires 45                     |
| 13.1 | M12 USB-data- + oplaadkabel 46     |
| 13.2 | Beschermafdekking                  |
| 14   | Technische gegevens 47             |
| 14.1 | Ingang                             |
| 14.2 | Uitgang                            |
| 14.3 | Voedingsspanning 48                |
| 14.4 | Omgeving 48                        |
| 14.5 | Mechanische constructie 50         |
| Tref | woordenregister 52                 |

# 1 Over dit document

# 1.1 Waarschuwingen

| Informatiestructuur                                                                                                    | Betekenis                                                                                                    |
|----------------------------------------------------------------------------------------------------|----------------------------------------------------------------------------------------------------|
| GEVAAR<br>Oorzaak (/gevolgen)<br>Indien nodig, de gevolgen indien niet<br>aangehouden (indien van toepassing)<br>Corrigerende maatregel                                                  | Dit symbool wijst op een gevaarlijke situatie.<br>Wanneer deze gevaarlijk situatie niet wordt vermeden <b>zal</b> ernstig of dodelijk<br>lichamelijk letsel ontstaan. |
| <ul> <li>▲ WAARSCHUWING</li> <li>Oorzaak (/gevolgen)</li> <li>Indien nodig, de gevolgen indien niet<br/>aangehouden (indien van toepassing)</li> <li>▶ Corrigerende maatregel</li> </ul> | Dit symbool wijst op een gevaarlijke situatie.<br>Wanneer deze gevaarlijk situatie niet wordt vermeden <b>kan</b> ernstig of dodelijk<br>lichamelijk letsel ontstaan. |
| VOORZICHTIG<br>Oorzaak (/gevolgen)<br>Indien nodig, de gevolgen indien niet<br>aangehouden (indien van toepassing)<br>Corrigerende maatregel                                             | Dit symbool wijst op een gevaarlijke situatie.<br>Wanneer deze situatie niet wordt vermeden, kan licht of middelzwaar letsel<br>ontstaan.                             |
| LET OP<br>Oorzaak/situatie<br>Indien nodig, de gevolgen indien niet<br>aangehouden (indien van toepassing)<br>Actie/opmerking                                                            | Dit symbool wijst op situaties die materiële schade kunnen veroorzaken.                                                                                               |

## 1.2 Symbolen

| Symbool | Betekenis                              |
|---------|----------------------------------------|
| 1       | Aanvullende informatie, tips           |
|         | Toegestaan of aanbevolen               |
|         | Niet toegestaan of aanbevolen          |
|         | Verwijzing naar instrumentdocumentatie |
|         | Verwijzing naar pagina                 |
|         | Verwijzing naar afbeelding             |
| 4       | Resultaat van de handelingsstap        |

## 1.3 Symbolen op het instrument

| Symbool | Betekenis                              |
|---------|----------------------------------------|
|         | Verwijzing naar instrumentdocumentatie |

# 2 Fundamentele veiligheidsinstructies

### 2.1 Voorwaarden voor het personeel

- Installatie, inbedrijfname, bediening en onderhoud van het meetsysteem mogen alleen worden uitgevoerd door speciaal opgeleid technisch personeel.
- Het technisch personeel moet door de exploitant van de installatie zijn geautoriseerd voor het uitvoeren van de specifieke taken.
- De elektrische aansluiting mag alleen worden uitgevoerd door een elektrotechnicus.
- Het technisch personeel moet deze beknopte handleiding hebben gelezen en begrepen en de instructies daarin opgenomen opvolgen.
- Storingen aan het meetpunt mogen alleen worden opgelost door geautoriseerd en speciaal opgeleid personeel.

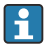

Reparaties, welke niet zijn beschreven in de meegeleverde bedieningsinstructies mogen alleen worden uitgevoerd bij de fabrikant of door haar serviceorganisatie.

De batterij mag alleen worden vervangen bij de fabrikant of door de servicedienst.

### 2.2 Bedoeld gebruik

De Liquiline Mobile CML18 is een multiparameter handmeetinstrument voor de aansluiting van digitale sensoren met Memosens-technologie en optionele bediening via smartphone of andere mobiele apparaten met behulp van Bluetooth.

Het instrument is ontworpen voor gebruik in de volgende industrieën:

- Life science
- Chemische industrie
- Water en afvalwater
- Voedsel en dranken
- Elektriciteitscentrales
- Andere industriële applicaties

Het instrument bevat een lithium-ion-batterij. Daarom mag het instrument alleen worden blootgesteld aan de gespecificeerde bedrijfs- en opslagtemperaturen.

Het instrument mag niet aan mechanische schokken worden blootgesteld.

Het instrument mag niet onder water worden gebruikt.

### 2.3 Arbeidsveiligheid

Als gebruiker bent u verantwoordelijk voor het aanhouden van de volgende veiligheidsvoorwaarden:

- Installatierichtlijnen
- Lokale normen en regelgeving
- Regelgeving betreffende explosiebeveiliging

### 2.4 Bedrijfsveiligheid

#### Voor de inbedrijfname van het complete meetsysteem:

- 1. Controleer of alle aansluitingen correct zijn uitgevoerd.
- 2. Waarborg dat de elektrische kabels en slangaansluitingen niet zijn beschadigd.
- 3. Gebruik geen beschadigde producten en beveilig deze tegen onbedoelde inbedrijfname.
- 4. Label beschadigde producten als zijnde defect.

#### Tijdens bedrijf:

 Indien fouten niet kunnen worden opgelost: Producten moeten buiten bedrijf worden gesteld en worden beveiligd tegen onbedoelde inbedrijfname.

### 2.5 Productveiligheid

#### 2.5.1 State-of-the-art technologie

Het product is ontworpen om te voldoen aan de meest recente veiligheidsvoorschriften, is getest en heeft de fabriek verlaten in een bedrijfsveilige toestand. De relevante regelgeving en internationale normen zijn aangehouden.

# 3 Productbeschrijving

## 3.1 Productopbouw

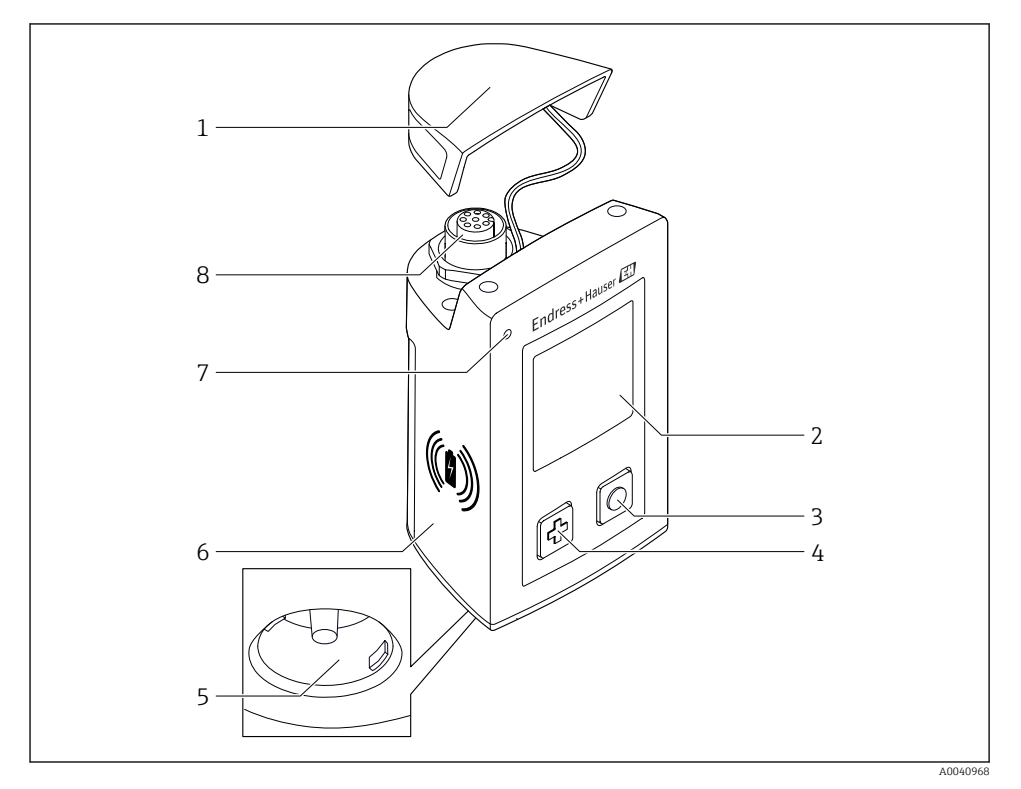

#### ■ 1 CML18

- 1 Beschermkap
- 2 Display met automatische rotatie
- 3 "Select"-toets
- 4 "Next"-toets
- 5 Memosens-aansluiting
- 6 Oppervlak voor draadloos opladen
- 7 Status-LED
- 8 M12 aansluiting

#### 3.1.1 Meetparameters

Het handmeetinstrument is ontworpen voor digitale Memosens-sensoren met een inductieve insteekkop en vaste kabelsensoren met het Memosens-protocol en zonder externe voedingsspanning:

- pH
- ORP
- pH/ORP combinatiesensoren
- Conductieve geleidbaarheid
- Inductieve geleidbaarheid
- Opgelost zuurstof (optisch/amperometrisch)

Naast voor het meten van de hoofdparameters, kunnen Memosens-sensoren worden gebruikt voor het meten van de temperatuur.

Het meetbereik wordt aangepast op het individuele sensortype.

# 4 Goederenontvangst en productidentificatie

### 4.1 Goederenontvangst

- 1. Controleer of de verpakking niet is beschadigd.
  - ► Informeer de leverancier in geval van beschadiging van de verpakking. Bewaar de beschadigde verpakking tot de zaak is opgelost.
- 2. Controleer of de inhoud niet is beschadigd.
- 3. Controleer of de levering compleet is en er niets ontbreekt.
  - └ Vergelijk de pakbon met uw bestelling.
- 4. Verpak het product voor opslag en transport zodanig, dat het is beschermd tegen stoten en vocht.
  - De originele verpakking biedt de beste bescherming.
     Waarborg dat een de toegestane omgevingscondities wordt voldaan.

Wanneer u vragen heeft, neem dan contact op met uw verkoopvertegenwoordiging.

### 4.2 Productidentificatie

#### 4.2.1 Typeplaat

De typeplaat bevat de volgende informatie:

- Identificatie fabrikant
- Instrumentidentificatie
- Bestelcode
- Serienummer
- Beschermingsklasse
- Omgevings- en procesomstandigheden
- Ingangs- en uitgangswaarden
- ► Vergelijk de informatie op de typeplaat met de bestelling.

### 4.2.2 Productidentificatie

#### Productpagina

#### www.endress.com/CML18

#### Betekenis van de bestelcode

De bestelcode en het serienummer van uw product zijn vermeld op de volgende locaties:

- Op de typeplaat
- Op de pakbon

#### Bevat informatie over het product

1. Ga naar www.endress.com.

- 2. Open de zoekfunctie (vergrootglas).
- 3. Voer een geldig serienummer in.
- 4. Zoek.
  - └ De productstructuur wordt in een popup-venster getoond.
- 5. Klik op de productafbeelding in het popup-venster.
  - └→ Een nieuw venster (Device Viewer) wordt geopend. Alle informatie over uw instrument worden in dit venster getoond met de productdocumentatie.

#### Adres van de fabrikant

Endress+Hauser Conducta GmbH+Co. KG Dieselstraße 24 D-70839 Gerlingen

### 4.3 Leveringsomvang

De leveringsomvang omvat:

- 1 Liquiline Mobile CML18
- 1 set bedieningshandleidingen in Duits
- 1 set bedieningshandleidingen in Engels

🚪 Inductieve oplader en voedingseenheid zijn afzonderlijk leverbaar.

▶ Indien u vragen heeft:

neem contact op met uw leverancier of lokale vertegenwoordiging.

# 5 Elektrische aansluiting

### 5.1 Aansluiten van de sensoren

#### 5.1.1 Direct aansluiten van de Memosens-sensor

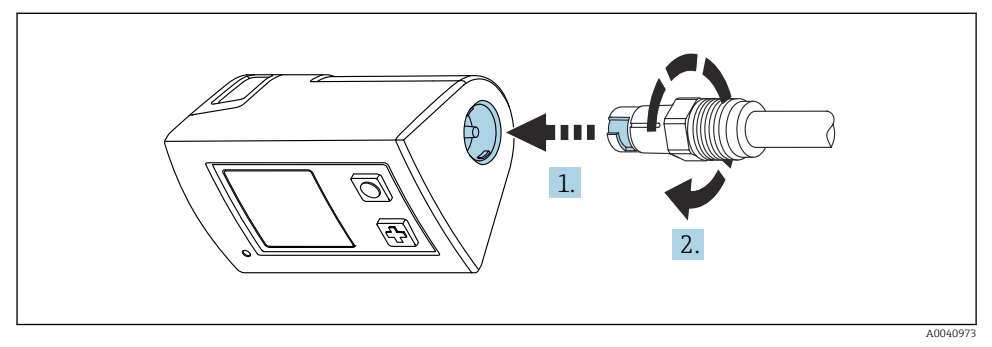

#### 2 Sensoraansluiting

- 1. Plaats de sensor in de Memosens-aansluiting.
- 2. Klik de Memosens-aansluiting vast.

### 5.1.2 Aansluiten van de Memosens-sensor met M12 vaste kabelaansluiting

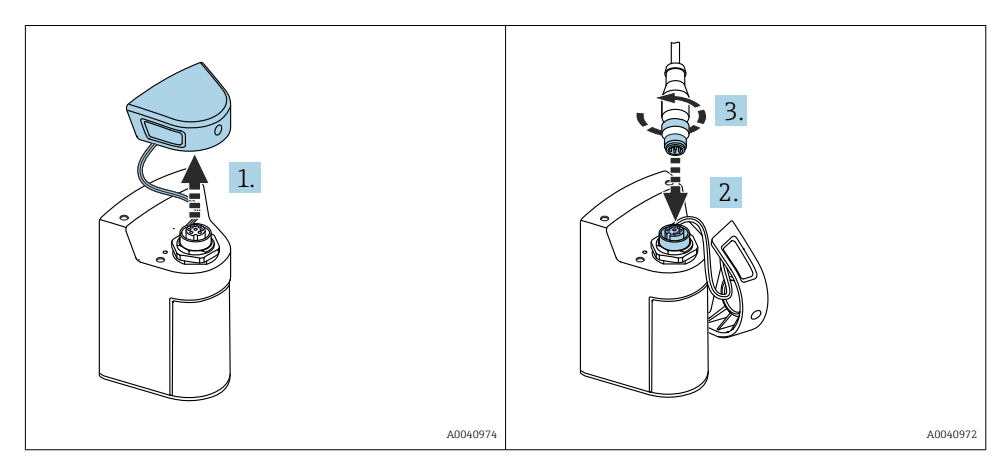

- 1. Verwijder de beschermkap.
- 2. Plaats de vaste M12-kabel.
- 3. Schroef de M12-kabel vast.

#### 5.1.3 Aansluiten van de sensor via de Memosens M12-kabel

De M12-kabel heeft twee verschillende connectoren:

- M12-connector voor aansluiting op het instrument
- Memosens-connector voor aansluiting op een Memosens-sensor

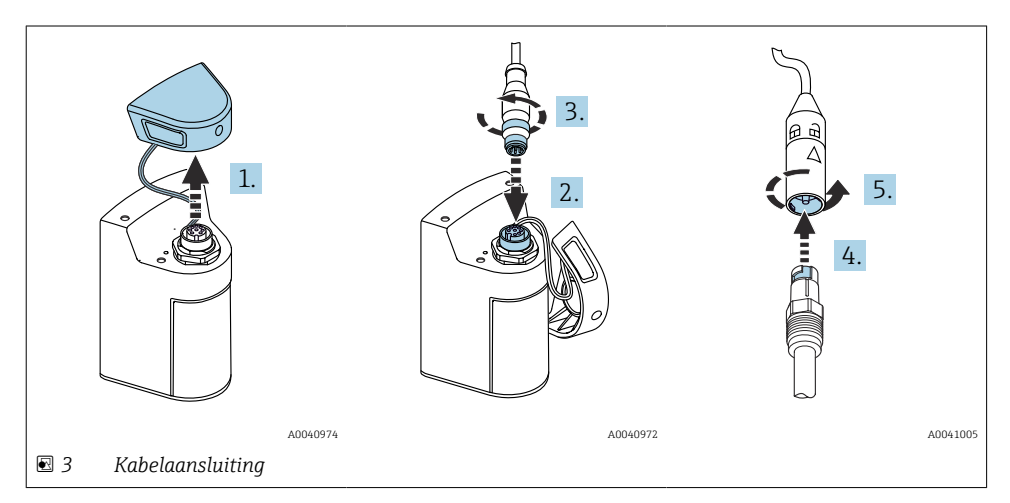

- 1. Verwijder de beschermkap.
- 2. Plaats de M12-connector.
- 3. Schroef de M12-connector vast.
- 4. Plaats de sensor in de Memosens-aansluiting.
- 5. Klik de Memosens-aansluiting vast.

### 5.2 Opladen van het instrument

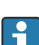

Laad het instrument volledig op voor de eerste inbedrijfname.

Er bestaan twee manieren om het instrument te laden:

- Draadloos via een Qi-gecertificeerd oplaadapparaat
- Via kabel met M12 USB data- + oplaadkabel

Het volgende geldt voor beide opties:

- Wanneer het instrument is ingeschakeld:
  - Wanneer het opladen begint, verschijnt een flitssymbool op het display en klinkt een bevestigingsgeluid.
  - Wanneer het laden stopt voordat de batterij volledig is opgeladen, klinkt een ander bevestigingsgeluid.
  - Wanneer het laden compleet is, klinkt de "laden compleet"-melodie.
- Wanneer het instrument is uitgeschakeld:
  - De groene LED knippert tijdens het laden.
  - Wanneer het laden compleet is, klinkt de "laden compleet"-melodie en de LED brandt constant gedurende 10 minuten.
  - Het instrument schakelt daarna uit.

#### 5.2.1 Laden via Qi-oplaadapparaat

Gebruik alleen Qi-gecertificeerde oplaadapparaten (Qi-versie 1.2)!

Meer informatie: www.wirelesspowerconsortium.com

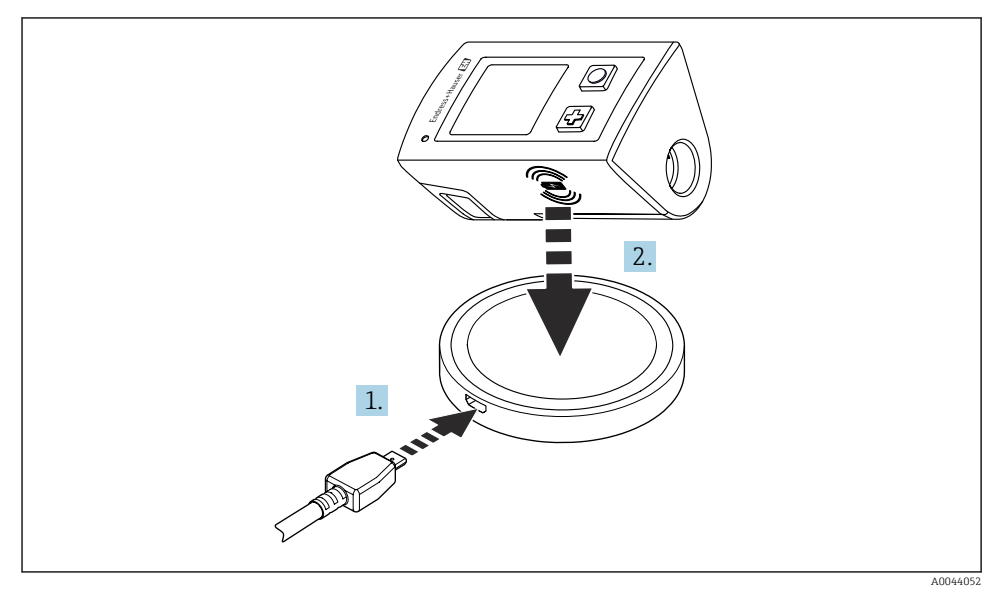

Inductief opladen

- 1. Sluit de oplader aan op de voedingsbron.
- 2. Plaats het instrument met de laadzijde op de oplader.

Het laden begint en de laadstatus wordt aangegeven op het display.

Een akoestisch signaal geeft aan dat het laden compleet is afgerond.

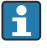

Tijdens inductief laden, is meting via de geïntegreerde Memosens-aansluiting op het instrument niet mogelijk.

Een melding hieromtrent wordt op het display getoond..

Meting via M12-kabel is nog steeds mogelijk.

#### 5.2.2 Opladen via M12 USB data- + oplaadkabel

De M12 USB data- + oplaadkabel heeft twee verschillende connectoren:

- M12-connector voor aansluiting op het instrument
- USB-connector voor aansluiting op een computer of een USB-oplaadapparaat

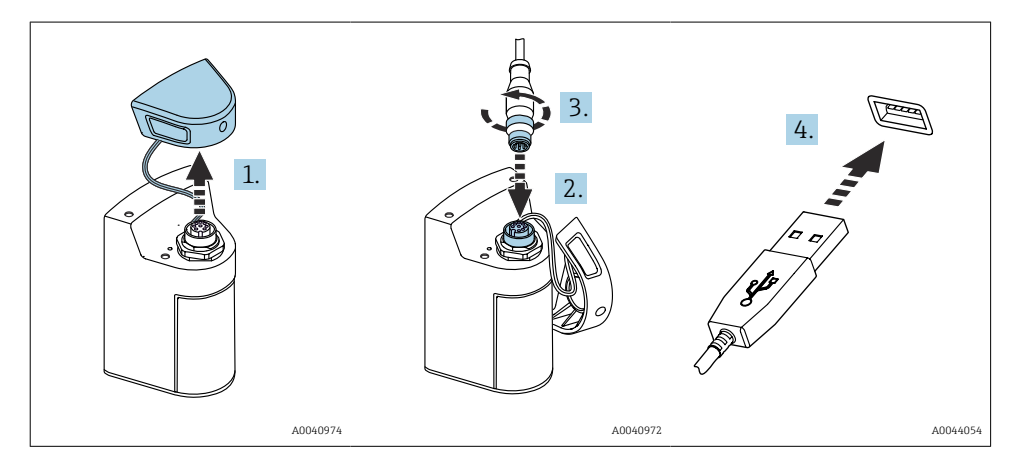

- 1. Verwijder de beschermdop.
- 2. Sluit de M12-connector van de kabel aan op de instrumentaansluiting.
- 3. Schroef de M12-connector van de kabel vast.
- 4. Sluit de USB-connector aan op een USB-oplaadapparaat of een USB-poort van een computer.

### 5.3 Waarborgen beschermingsklasse

Alleen de mechanische en elektrische aansluitingen welke zijn beschreven in deze handleiding en die nodig zijn voor het gewenste, bedoelde gebruik mogen worden uitgevoerd op een geleverd instrument.

▶ Wees voorzichtig bij het uitvoeren van de werkzaamheden.

Anders kunnen de individuele beschermingen (beschermingsklasse (IP), elektrische veiligheid, EMC interferentie-ongevoeligheid) zoals gespecificeerd voor dit product niet langer worden gegarandeerd omdat, bijvoorbeeld deksels zijn weggelaten of kabel (uiteinden) los zitten of onvoldoende zijn vastgezet.

# 6 Bedieningsmogelijkheden

### 6.1 Overzicht van de bedieningsmogelijkheden

Er zijn twee mogelijkheden om het instrument te bedienen en te configureren:

- Interne bedieningsmenu met toetsen
- SmartBlue-app via draadloze Bluetooth<sup>®</sup>-technologie  $\rightarrow \square 20$

### 6.2 Interne bedieningsmenu met toetsen

#### 6.2.1 Display- en bedieningselementen

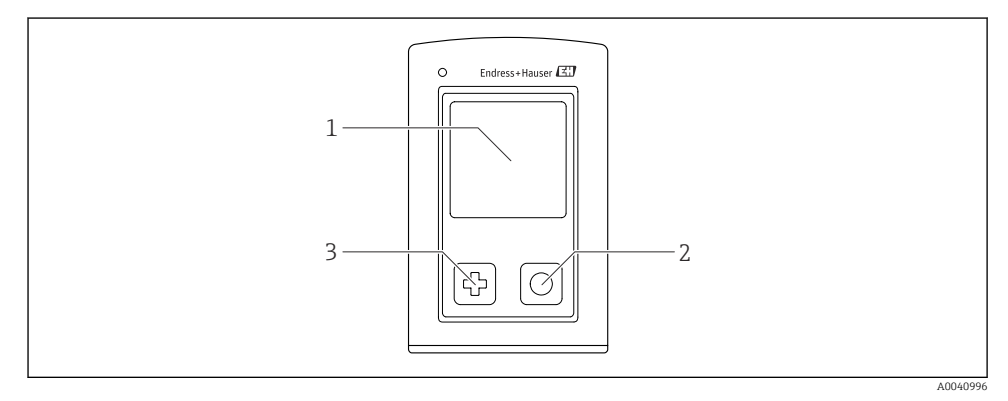

- ☑ 5 Overzicht display- en bedieningselementen
- 1 Display
- 2 "Select"-toets
- 3 "Next"-toets

#### Toetsfuncties

| Toets                                         | Instrument<br>uitgeschakeld    | In meetvenster                               | In menu                                             |
|-----------------------------------------------|--------------------------------|----------------------------------------------|-----------------------------------------------------|
| ¢                                             | Inschakelen                    | Scrollen door de meetvensters                | Omlaag scrollen                                     |
| 0                                             | Inschakelen                    | Bewaren actuele meetwaarden<br>(Grab Sample) | Bevestigen/selecteren                               |
|                                               | -                              | Open het menu                                | Omschakelen naar<br>voorgaande menu/<br>meetvenster |
| ⊕ + O<br>(langer dan 7 seconden<br>ingedrukt) | Geforceerde hardware-<br>reset | Geforceerde hardware-reset                   | Geforceerde hardware-reset                          |

### 6.2.2 Opbouw en functies van het bedieningsmenu

| Power-off |  |
|-----------|--|
| Power-off |  |

| Application      |   |              |   |                       |                  |       |   |
|------------------|---|--------------|---|-----------------------|------------------|-------|---|
| Data logger      | ⊳ | Data logger  | M |                       |                  |       |   |
|                  |   | Log interval | M |                       |                  |       |   |
|                  |   | Cond. unit   | M |                       |                  |       |   |
|                  |   | Res. unit    | M |                       |                  |       |   |
|                  |   | Erase data   | ⊳ | Erase grab values     | $\triangleright$ | Abort | M |
|                  |   |              |   |                       |                  | Erase | M |
|                  |   |              |   | Erase continuous logs | $\triangleright$ | Abort | M |
|                  |   |              |   |                       |                  | Erase | M |
| Data logger plot | M |              |   |                       |                  |       |   |
| Units            | M |              |   |                       |                  |       |   |

| Diagnostics         |   |                     |   |
|---------------------|---|---------------------|---|
| Sensor info         | M |                     |   |
| Calibration info    | M |                     |   |
| Diagnostics list    | M |                     |   |
| Data logger entries | M |                     |   |
| Display test        | M |                     |   |
| Device info         | ⊳ | Manufacturer        | M |
|                     |   | Software version    |   |
|                     |   | Serial number       | M |
|                     |   | Description         | M |
|                     |   | Extended order code | M |

| System/Language    |   |
|--------------------|---|
| Display language   | M |
| Bluetooth          | M |
| Display brightness | M |
| Signal sounds      | M |
| M12 CSV            | M |

| System/Language        |   |                        |   |
|------------------------|---|------------------------|---|
| Power management       | ⊳ | Power save w. charger  | M |
|                        |   | Power save w/o charger | M |
|                        |   | Power-off w. charger   | M |
|                        |   | Power-off w/o charger  | M |
| Regulatory information | H |                        |   |

| Support links |  |
|---------------|--|
| Support links |  |

| Guidance                                                         |   |  |
|------------------------------------------------------------------|---|--|
| 1 point calib. (ORP)                                             | M |  |
| <b>2 point calibration</b> (pH en ISFET)                         | M |  |
| <b>Cell constant</b> (inductieve/<br>conductieve geleidbaarheid) | M |  |
| Installation factor (conductieve geleidbaarheid)                 | M |  |
| Air 100% rh (zuurstof)                                           | M |  |
| Air variable (zuurstof)                                          | M |  |
| 1 point calib. (zuurstof)                                        | M |  |

#### Displaystructuur

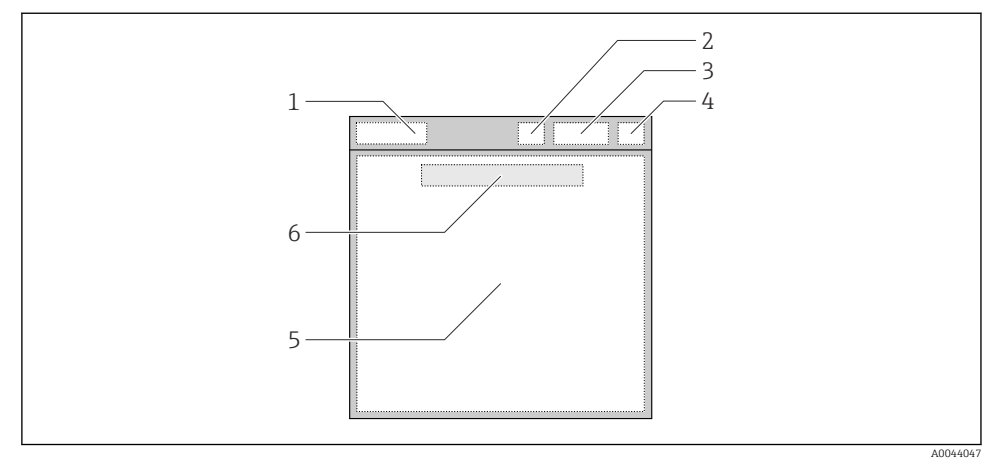

E 6 Schematische weergave van de displaystructuur

- 1 Menupad/titel meetvenster
- 2 Bluetooth-status
- 3 Batterijniveau, oplaadinformatie
- 4 NAMUR-indicator
- 5 Meetvenster
- 6 Datum en tijd (getoond in hoofdmenu en wanneer geen sensor is aangesloten)

| Status conform NAMUR NEI | 107 categorieen: |
|--------------------------|------------------|
|--------------------------|------------------|

| NAMUR-indicator | Status                                                                                    |
|-----------------|-------------------------------------------------------------------------------------------|
| ОК              | Het instrument en de sensor werken betrouwbaar.                                           |
| F               | Storing van instrument of sensor.<br>F-statussignaal conform NAMUR NE107                  |
| М               | Instrument of sensor heeft onderhoud nodig.<br>M-statussignaal conform NAMUR NE107        |
| С               | Instrument of sensor is in status functiecontrole.<br>C-statussignaal conform NAMUR NE107 |
| S               | Instrument of sensor wordt buiten specificatie gebruikt.<br>S-status conform NAMUR NE107  |

#### Structuur van het meetvenster

Het meetvenster heeft 3 weergaven die kunnen worden doorlopen:

| Meetweergave (1 van 3) | Meetweergave (2 van 3)          | Meetweergave (3 van 3)                  |
|------------------------|---------------------------------|-----------------------------------------|
| Hoofdwaarde            | Hoofd- en secundaire meetwaarde | Alle meetwaarden van de<br>sensoringang |

#### 6.2.3 LED statusindicator

De status-LED wordt gebruikt voor het snel visualiseren van de sensorstatus.

| LED gedrag     | Status                  |
|----------------|-------------------------|
| Constant groen | Sensor werkt correct    |
| Constant rood  | Geen sensor aangesloten |
| Knippert rood  | Sensorfout              |

### 6.3 Bediening via SmartBlue-app

De SmartBlue-app is beschikbaar als download voor Android-apparaten via de Google Play Store en voor iOS-apparaten via de Apple App Store.

Download de SmartBlue-app.

• Gebruik de QR-code om de app te downloaden.

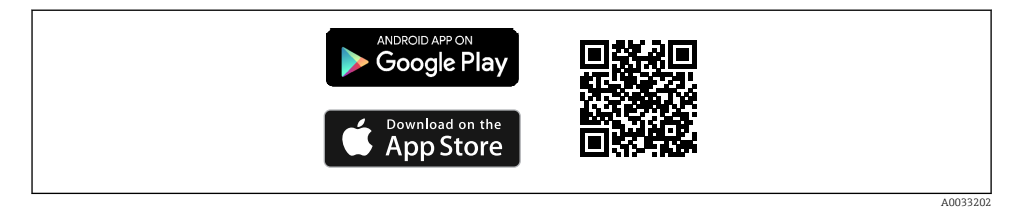

Image: The second second se

#### Systeemvoorwaarden

- iOS apparaten: iPhone 4S of hoger vanaf iOS9.0; iPad2 of hoger vanaf iOS9.0; iPod Touch 5e generator of hoger vanaf iOS9.0
- Apparaten met Android: vanaf Android 4.4 KitKat en Bluetooth® 4.0
- Internettoegang
- ▶ Open de SmartBlue-app.

A0029747

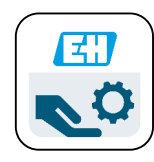

8 SmartBlue-app pictogram

Bluetooth moet op beide instrumenten zijn geactiveerd.

| Schakel Bluetooth 🗄 | → 🗎 | 26 in |
|---------------------|-----|-------|
|---------------------|-----|-------|

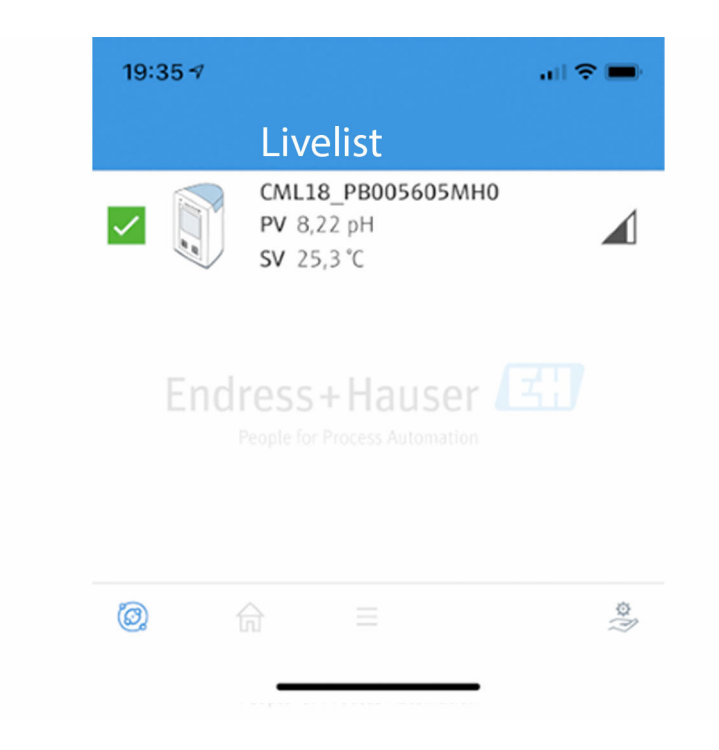

SmartBlue-app livelist

De livelist toont alle instrumenten binnen bereik.

- ▶ Tik op het instrument om het te selecteren.
- Om het instrument met de SmartBlue-app te kunnen gebruiken, moet de Bluetoothverbinding worden bevestigd door een gebruikersnaam en wachtwoord in te voeren.

A0044142

#### 1. Gebruikersnaam >> admin

#### 2. Initieel wachtwoord >> Serienummer instrument

Verander de gebruiksnaam en het wachtwoord na de eerste keer inloggen.

De actuele meetwaarden worden getoond in het Home-aanzicht. De instrumentinformatie (instrument-tag, serienummer, firmwareversie, bestelcode) wordt ook getoond.

|   | 16:48               |                                                                                                    |   | 1       |
|---|---------------------|----------------------------------------------------------------------------------------------------|---|---------|
|   |                     | Home                                                                                                    |   |         |
| 4 |                     | Device tag<br>CML18_RA010905MHO<br>Device type<br>Liquiline Mobile<br>Serial number<br>RA010905MHO<br>Firmware version<br>01.01.03-0041<br>Order code<br>CML18-AAAB | - | 2       |
| 4 | General             |                                                                                                    |   |         |
|   | Battery charge leve | el                                                                                                    |   |         |
|   | 85 %                |                                                                                                    |   |         |
| 3 | Grab sample         |                                                                                                    | > |         |
|   | Measurement va      | alues                                                                                                    |   |         |
|   | рН                  |                                                                                                    |   |         |
|   | 3.54 pH             |                                                                                                    |   |         |
|   | Raw value pH        |                                                                                                    |   |         |
|   | 202 mV              |                                                                                                    |   |         |
|   | Glass impedance     |                                                                                                    |   |         |
|   | 173.0 ΜΩ            |                                                                                                    |   |         |
|   | Temperature         |                                                                                                    |   |         |
|   | 24.1 °C             |                                                                                                    |   |         |
|   |                     |                                                                                                    |   | 0049103 |

Home-aanzicht van de SmartBlue-app met actuele meetwaarden

- 1 CML18 systeem- en instrumentinformatie
- 2 Shortcut naar diagnoselijst
- 3 Overzicht meetwaarden van aangesloten sensor
- 4 Algemene informatie over de monstername-optie

#### Bediening via 4 hoofdmenu's:

| SIM fehit              | •             | 10:06     | ≵ 100 % 🚞 🗲                 |
|------------------------|---------------|-----------|-----------------------------|
|                        |               | Root Menu |                             |
| 1 CML                  | 18_RA010905MH | C         | PV 111.70 hPa<br>SV 23.6 *C |
| 2 <b>*</b> Gu          | idance        |           | >                           |
| 3 1- Dia               | gnostics      |           | >                           |
| 4 ──── <sup>★</sup> Ap | plication     |           | >                           |
| O Sy:                  | tem           |           | >                           |
|                        |               |           |                             |
| (1)                    | <b>A</b>      | ≡         | 0                           |
|                        |               |           |                             |

- *11* Hoofdmenu's van de SmartBlue-app
- Guidance 1
- 2 Diagnostics
- Application System 3
- 4

| Menu        | Functie                                                                                                    |
|-------------|----------------------------------------------------------------------------------------------------|
| Guidance    | Bevat functies, welke een vaste volgorde van handelingen omvatten, bijv. voor kalibratie<br>(= "wizard", begeleide bediening).    |
| Diagnostics | Bevat informatie over bedrijf, diagnose en oplossen van storingen en de configuratie van het diagnosegedrag.                      |
| Application | Sensorgegevens voor specifieke optimalisatie en gedetailleerde procesaanpassing.<br>Aanpassing van het meetpunt op de toepassing. |
| System      | Deze menu's bevatten parameters voor het configureren van het totale systeem, bijv.<br>tijd- en datumopties.                      |

# 7 Inbedrijfname

### 7.1 Voorbereidingen

Laad het instrument volledig op voor de eerste inbedrijfname.→ 🖺 12

Aansluiten van de sensor. $\rightarrow$  🗎 12

### 7.2 Installatiecontrole

#### **WAARSCHUWING**

#### Aansluitfouten

De veiligheid van mensen en het meetpunt is in gevaar!

► Neem het instrument alleen in bedrijf wanneer u **ja** kunt antwoorden op **alle** volgende vragen.

Toestand en specificaties van het instrument

- > Zijn het instrument en alle kabels uitwendig onbeschadigd?
- > Zijn de gemonteerde kabels voorzien van trekontlasting?
- > Zijn de kabels geïnstalleerd zonder lussen en kruisingen?

### 7.3 Inschakelen van het instrument

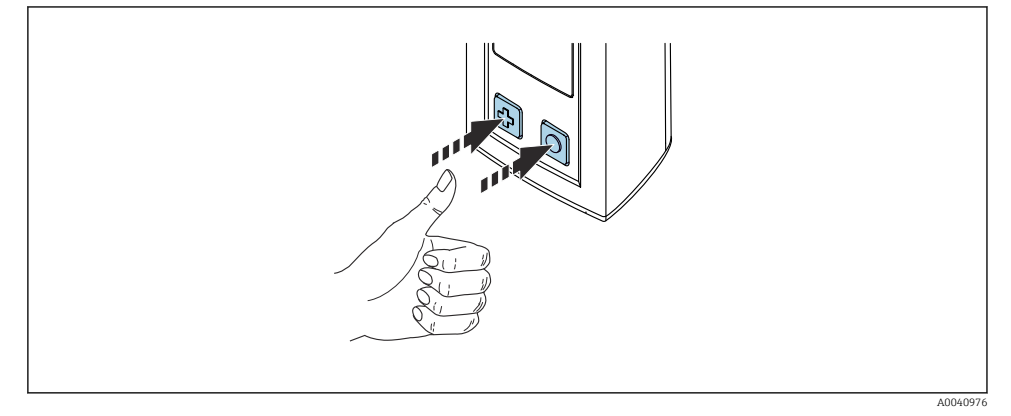

🖻 12 Inschakelen van het instrument

- ▶ Druk op 🕀 of 🔘.

Een aangesloten sensor wordt automatisch herkend.

De tijd die verloopt voordat een meetwaarde wordt weergegeven, hangt af van het type sensor en het meetprincipe en kan daarom variëren.

### 7.4 Instellen van de displaytaal

#### 1. Ga naar: Display language

#### └ Main menu >> System/Language >> Display language

2. Druk op 🔘 om door de vooringestelde waarden te stappen.

| Beschrijving instelling                  | Configuratie-opties                       |
|------------------------------------------|-------------------------------------------|
| Verander de taal van het bedieningsmenu. | <ul><li>Deutsch</li><li>English</li></ul> |

### 7.5 Configureren van het meetinstrument

#### 7.5.1 Configureren van de Bluetooth-verbinding

#### 1. Ga naar: **Bluetooth**

#### └ Main menu >> System/Language >> Bluetooth

2. Druk op 🔘 om door de vooringestelde waarden te stappen.

| Beschrijving instelling                 | Configuratie-opties                        |
|-----------------------------------------|--------------------------------------------|
| Schakel de Bluetooth-verbinding aan/uit | <ul><li>Enabled</li><li>Disabled</li></ul> |

Wanneer de Bluetooth-verbinding is uitgeschakeld, is bediening via de SmartBlue-app niet mogelijk.

#### 7.5.2 Instellen datum en tijd

Voorbereiding

- 1. Schakel Bluetooth in.  $\rightarrow \square 26$
- 2. Koppel het instrument met een mobiel apparaat via de SmartBlue-app.  $\rightarrow \square$  20
- 1. Kies het instrument in de SmartBlue-app.
- 2. Kies System.
- 3. Kies date/time.
- 4. Kies Take over from mobile device.└→ of:
- 5. Verander de datum en tijd handmatig.

### 7.6 Uitgebreide instellingen

### 7.6.1 Weergeven instrumentinformatie

- 1. Ga naar: Device info
  - └ Main menu >> Diagnostics >> Device info

2. Druk op 🔘 om door de **Device info** te scrollen.

De volgende informatie over het instrument wordt op het display getoond:

- Identificatie fabrikant
- Software-versie
- Serienummer
- Benaming
- Uitgebreide bestelcode

#### 7.6.2 Aanpassen energie-instellingen

Met de energie-instellingen kan een maximale batterijlevensduur van 48 h worden bereikt.

Voor metingen met zuurstofsensoren, blijft het instrument permanent ingeschakeld, ongeacht de gekozen energie-instellingen.

#### 1. Ga naar: Power management

#### └ Main menu >> System/Language >> Power management

2. Druk op 🔘 om door de vooringestelde waarden te stappen.

De volgende energie-instellingen zijn beschikbaar:

- Power save w. charger
- Power save w/o charger
- Power-off w. charger
- Power-off w/o charger

De energiebesparingsmodus wordt geactiveerd na afloop van de ingestelde tijd wanneer er geen bediening door de gebruiker heeft plaatsgevonden.

In de energiebesparingsmodus wordt het display uitgeschakeld en blijft het instrument stand-by.

Er zijn 2 energiebesparingsinstellingen:

#### Power save w. charger

| Beschrijving instelling                                                                                              | Configuratie-opties                                                                                               |
|----------------------------------------------------------------------------------------------------|----------------------------------------------------------------------------------------------------|
| Stel de tijd in tot het activeren van de energiebesparingsmodus wanneer het<br>instrument op het net is aangesloten. | <ul> <li>1 min</li> <li>5 min</li> <li>15 min</li> <li>30 min</li> <li>1 h</li> <li>2 h</li> <li>Never</li> </ul> |

#### Power save w/o charger

| Beschrijving instelling                                                                                         | Configuratie-opties                                                                   |
|----------------------------------------------------------------------------------------------------|---------------------------------------------------------------------------------------|
| Stel de tijd in tot het activeren van de energiebesparingsmodus wanneer het<br>instrument werkt op de batterij. | <ul> <li>1 min</li> <li>5 min</li> <li>15 min</li> <li>30 min</li> <li>1 h</li> </ul> |

P Het instrument wordt na de ingestelde tijd automatisch uitgeschakeld.

Het instrument wordt niet automatisch uitgeschakeld, wanneer de Bluetooth-verbinding actief is.

Er zijn 2 uitschakelinstellingen:

#### Power-off w. charger

| Functionele beschrijving                                                                                            | Configuratie-opties                                                                                               |
|----------------------------------------------------------------------------------------------------|----------------------------------------------------------------------------------------------------|
| Stel de tijd in tot het automatisch uitschakelen van het instrument wanneer<br>het is aangesloten op de netvoeding. | <ul> <li>1 min</li> <li>5 min</li> <li>15 min</li> <li>30 min</li> <li>1 h</li> <li>2 h</li> <li>Never</li> </ul> |

#### Power-off w/o charger

| Functionele beschrijving                                                                                 | Configuratie-opties                                                                                               |
|----------------------------------------------------------------------------------------------------|----------------------------------------------------------------------------------------------------|
| Stel de tijd in tot het automatisch uitschakelen van het instrument wanneer<br>het werkt op de batterij. | <ul> <li>1 min</li> <li>5 min</li> <li>15 min</li> <li>30 min</li> <li>1 h</li> <li>2 h</li> <li>Never</li> </ul> |

#### 7.6.3 Signaalgeluiden

1. Ga naar: Signal sounds

### └ Main menu >> System/Language >> Signal sounds

- 2. Druk op 🔘 om door de vooringestelde waarden te stappen.
  - └ Andere instellingen zijn mogelijk via de SmartBlue-app.

| Beschrijving instelling          | Configuratie-opties                        |
|----------------------------------|--------------------------------------------|
| Signaalgeluiden in-/uitschakelen | <ul><li>Enabled</li><li>Disabled</li></ul> |

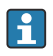

Andere veranderingen aan de signaalgeluiden kunnen worden uitgevoerd via de SmartBlue-app.

#### 7.6.4 Configureren van M12 CSV

Meetwaarden kunnen naar andere instrumenten worden uitgestuurd via de M12-aansluiting van het instrument. De M12 USB data- + oplaadkabel $\rightarrow \textcircled{} 46$  wordt voor dit doel gebruikt. De overgedragen gegevens kunnen bijvoorbeeld verder worden verwerkt in real-time in een externe computerprogramma.

Een snelheid van 9600 bit/s in 8N1 configuratie moet worden gebruikt als verbindingsparameters voor het ontvangende systeem.

#### 1. Ga naar: M12 CSV

#### └ Main menu >> System/Language >> M12 CSV

2. Druk op 🔘 om door de vooringestelde waarden te stappen.

| Beschrijving instelling  | Configuratie-opties              |
|--------------------------|----------------------------------|
| In-/uitschakelen M12 CSV | <ul><li>On</li><li>Off</li></ul> |

Wanneer de optie M12 CSV is ingeschakeld, kunnen geen sensoren via kabel worden bediend. Bediening via de Memosens-aansluiting op het instrument is wel mogelijk.

Een melding hieromtrent wordt op het display getoond..

#### 7.6.5 Instellen van het displayhelderheid

- 1. Ga naar: Display brightness
  - └ Main menu >> System/Language >> Display brightness
- 2. Druk op 🔘 om de displayhelderheid in te stellen.

| Beschrijving instelling            | Configuratie-opties                                               |
|------------------------------------|-------------------------------------------------------------------|
| Instellen van de displayhelderheid | <ul><li>Low</li><li>Medium</li><li>High</li><li>Maximum</li></ul> |

#### 7.6.6 Hardware-reset in noodgeval

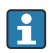

Dit type herstart mag alleen worden uitgevoerd in een noodgeval wanneer het instrument niet op enige andere input reageert.

- ► Druk op 🖸 en 🕀 tegelijkertijd gedurende tenminste 7 seconden.
  - └ Het instrument start opnieuw.
- 7.6.7 Weergave informatie over regelgeving en goedkeuringen

#### 1. Ga naar: Regulatory information

- └ Main menu >> System/Language >> Regulatory information
- 2. Druk op 🔘 om informatie over regelgeving en goedkeuring weer te geven.

#### 7.6.8 Data-logger

#### Loginterval definiëren

P Het loginterval kan alleen worden veranderd wanneer de data-logger is uitgeschakeld.

#### 1. Ga naar: Log interval

#### └ Main menu >> Application >> Data logger >> Log interval

2. Druk op 🔘 om door de vooringestelde waarden te stappen.

| Beschrijving instelling                                                      | Configuratie-opties                                                                                                    |
|------------------------------------------------------------------------------|----------------------------------------------------------------------------------------------------|
| Stel de tijd in, na welke de gemeten waarde automatisch<br>wordt opgeslagen. | <ul> <li>1 s</li> <li>2 s</li> <li>10 s</li> <li>20 s</li> <li>30 s</li> <li>1 min</li> <li>5 min</li> <li>30 min</li> <li>1 h</li> </ul> |

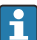

Wanneer het instrument is geactiveerd om een logwaarde te registreren, wordt geen rekening gehouden met bestaande inschakel-/stabilisatietijden van de aangesloten sensor.

Bij het meten met zuurstofsensoren, zoals de Oxymax COS51D of COS22D, blijft het instrument met geactiveerde datalogger permanent ingeschakeld, onafhankelijk van de gekozen energie-instellingen.

Aanpassen van de energie-instellingen:→ 🖺 27

#### Inschakelen/uitschakelen datalogger

De datalogger moet worden gedeactiveerd in de volgende situaties:

- Wanneer veranderingen worden uitgevoerd aan de meetinstellingen
- Wanneer de meetwaarden worden geëxporteerd
- Wanneer de sensor is vervangen

#### 1. Ga naar: Data logger

└ Main menu >> Application >> Data logger >> Data logger

2. Druk op 🔘 om door de vooringestelde waarden te stappen.

| Beschrijving instelling                          | Configuratie-opties              |
|--------------------------------------------------|----------------------------------|
| Inschakelen/uitschakelen automatische datalogger | <ul><li>On</li><li>Off</li></ul> |

- 3. Menu verlaten.
- 4. Eenmaal geactiveerd. start de datalogger automatisch met het registreren van de meetwaarden.
  - └→ Wanneer de datalogger is geactiveerd, knippert het display afwisselend tussen de "Logging..."-melding en het actuele menupad/meetscherm.
- 4. Druk op ⊕ om het actieve meetvenster te veranderen.

#### Configureren van de datalogger voor ultrapuur water

Voordat de datalogger wordt ingeschakeld, kunnen de eenheden van de meetwaarden worden aangepast voor geleidbaarheidsmeting met de datalogger in ultrapuur water. Een instelling is nodig om afrondingsfouten bij de kleinste meetwaarden te voorkomen.

De eenheden voor geleidbaarheid en weerstand kunnen permanent worden geconfigureerd.

- 1. Ga naar: Cond. unit
  - └ Main menu >> Application >> Data logger >> Data logger >> Cond. unit
- 2. Druk op 🔘 om door de vooringestelde waarden te stappen.
- 1. Ga naar: Res. unit
  - └ Main menu >> Application >> Data logger >> Data logger >> Res. unit
- 2. Druk op 🔘 om door de vooringestelde waarden te stappen.

#### 7.6.9 Schakeleenheden

- Alleen de eenheden die door de sensor worden gebruikt worden getoond.
- 1. Ga naar: Units
  - └ Main menu >> Application >> Units
- 2. Druk op 🔘 om door de vooringestelde waarden te stappen.

# 8 Bedrijf

## 8.1 Kalibratie

Om de sensoren te kalibreren, zijn de kalibratie-instellingen eerst geconfigureerd via de SmartBlue-app. De kalibratie kan vervolgens vanaf het instrument worden gestart.

Configureer de kalibratie-instellingen in de SmartBlue-app:

- **1.** Schakel Bluetooth in.  $\rightarrow \cong 26$
- 2. Koppel het instrument met een mobiel apparaat via de SmartBlue-app.  $\rightarrow \square 20$
- 3. Kies het instrument in de SmartBlue-app.
- 4. Navigeer naar: Calibration settings

### └ Application >> Sensor >> Advanced settings >> Calibration settings

- 5. Configureer de kalibratie-instellingen.
  - 🕒 Bijv. fabrikant en kalibratiebuffer.

Voer de kalibratie op het instrument uit:

- 1. Ga naar: Guidance
  - └╾ Kies de gewenste kalibratie.
- 2. Druk op 🔘 om door de kalibratie te navigeren.

De volgende kalibraties kunnen worden uitgevoerd:

| Type kalibratie              | Meetparameters                           | Ga naar:               |
|------------------------------|------------------------------------------|------------------------|
| 1-punts kalibratie           | ORP                                      | >> 1 point calib.      |
| 2-punts kalibratie           | pH of ISFET                              | >> 2 point calibration |
| Kalibratie celconstante      | Inductieve/conductieve<br>geleidbaarheid | >> Cell constant       |
| Installatiefactor kalibratie | Conductieve geleidbaarheid               | >> Installation factor |
| Lucht 100% RV kalibratie     | Zuurstof                                 | >> Air 100% rh         |
| Lucht variabele kalibratie   | Zuurstof                                 | >> Air variable        |
| 1-punts kalibratie           | Zuurstof                                 | >> 1 point calib.      |

## 8.2 Uitlezen meetwaarden

Meetvensters worden getoond op het display wanneer een sensor is aangesloten. Voor elke sensor zijn 3 meetvensters aanwezig met verschillende meetvariabelen→ 🗎 19.

Om door de meetvensters te scrollen:

► Druk op 🕀.

Na het laatste meetvenster, keert het display terug naar het eerste meetvenster.

#### 8.2.1 Opslaan monster (Grab Sample)

Aan monsters kan een ID en een door de gebruiker gedefinieerde tekst worden toegekend. Door toekenning van een ID, kunnen bijvoorbeeld monsters gemakkelijker aan een meetpunt worden toegekend.

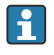

ID's en de bijbehorende teksten kunnen worden aangepast via de SmartBlueapp.  $\rightarrow \cong$  33

1. Druk in het meetvenster op  $\bigcirc$ .

- 🛏 Een nieuw venster verschijnt.
- 2. Geef het monster een ID.
  - └ Druk op ۞ om door de vooringestelde ID's te stappen.
- 3. Druk op 🔘 om het monster met de gekozen ID op te slaan.
  - └ Of: druk op ⊕ en houd dit vast om het monster te verwijderen.

#### 8.2.2 Veranderen van de monster-ID's

De 10 vooringestelde ID's voor monsters kunnen worden veranderd via de SmartBlue-app.

Voorbereiding

- 1. Schakel Bluetooth in.  $\rightarrow \cong 26$
- 2. Koppel het instrument met een mobiel apparaat via de SmartBlue-app.  $\rightarrow \square$  20

Overdragen van de data

- 1. Kies het instrument in de SmartBlue-app.
- 2. Kies Grab sample.
- 3. Selecteer ID-tekst.
  - └ Klik in de tekstregel om een individuele tekst voor de geselecteerde ID toe te kennen.

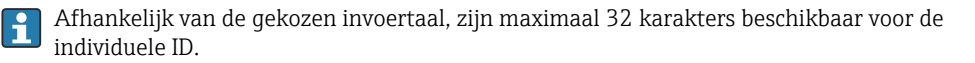

#### 8.2.3 Automatisch opslaan meetwaarden (data-logger)

Configureren van de data-logger  $\rightarrow \implies$  30.

#### 8.2.4 Weergeven van opgeslagen meetwaarden

- ► Ga naar: Log entries
  - └ Main menu >> Diagnostics >> Log entries

Dit menu toont het aantal opgeslagen posities voor de verschillende logprocedures.

#### 8.2.5 Exporteren meetwaarden

#### Export naar mobiele apparaten

Opgeslagen gegevens kunnen worden overgedragen van het interne instrumentgeheugen naar mobiele apparaten.

Voorbereiding

- **1.** Installeer de SmartBlue-app op een mobiel apparaat.  $\rightarrow \bigoplus 20$
- 2. Schakel Bluetooth in.  $\rightarrow \cong 26$
- 3. Koppel het instrument met een mobiel apparaat via de SmartBlue-app.  $\rightarrow \square$  20

### Overdragen van de data

- 1. Kies het instrument in de SmartBlue-app.
- 2. Selecteer **=** in de SmartBlue-app.

| 10   | 0:35 🕫                          | all 🗢 🗩                 |
|------|---------------------------------|-------------------------|
|      |                                 | Root Menu               |
| Liq  | uilineMobile                    | PV 3.95 pH<br>SV 22.8 ℃ |
| 3. 🕇 | Guidance                        | >                       |
| 4    | <ul> <li>Diagnostics</li> </ul> | >                       |
| 414  | Application                     | >                       |
| ¢    | System                          | >                       |
| ¢    | System                          |                         |

3. Kies Guidance.

| <b>&lt;</b> Root Menu Guidance           |    |
|------------------------------------------|----|
|                                          | ?  |
| LiquilineMobile PV 3.97 pH<br>SV 22.8 °C | ~  |
| Calibration                              | >  |
| 4. Data logger export                    | Ÿ. |

4. Kies Data transfer.

|    | 10:35 <del>7</del> |  |          | all 🗢 🗖 |
|----|--------------------|--|----------|---------|
|    | Data logger export |  | $\times$ |         |
|    | Begin export       |  | Setup    | Data t  |
|    | Begin export       |  |          |         |
|    |                    |  |          |         |
|    |                    |  |          |         |
|    |                    |  |          |         |
|    |                    |  |          |         |
|    |                    |  |          |         |
| 5. |                    |  |          | Next >  |
|    |                    |  |          |         |

5. Ga verder met **Next**.

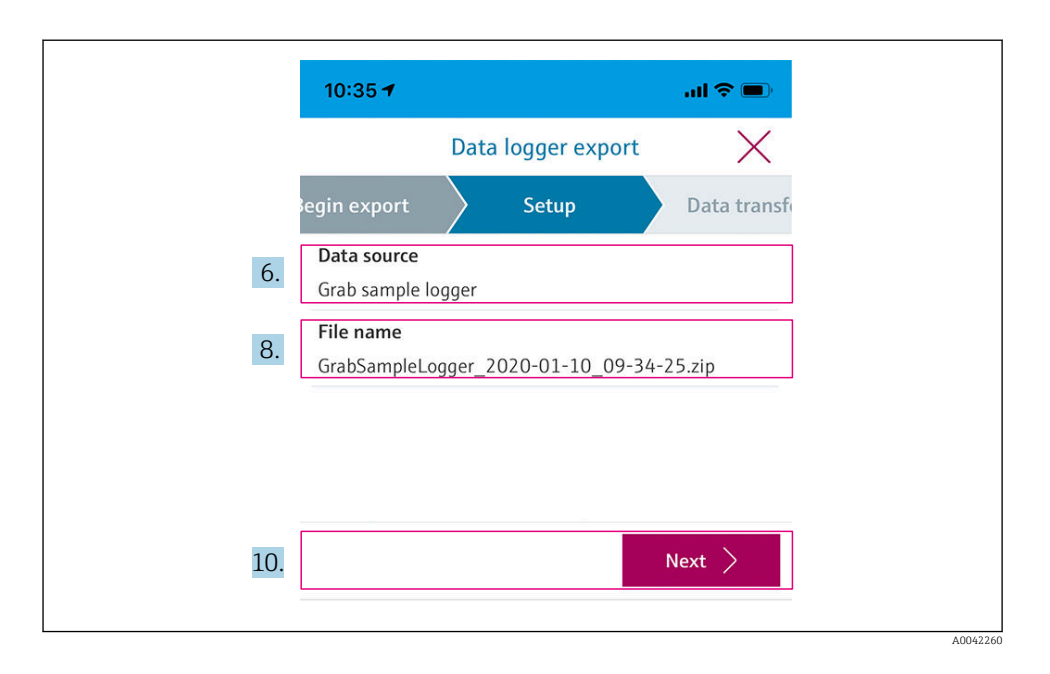

#### 6. Kies Data source.

- Kies Grab sample logger voor opgeslagen monsters.
   Kies Cont. data logger voor gegevensrecords van de datalogger.
- 7. Druk op **Ok** ter bevestiging.
  - └ Druk op ← om veranderingen af te wijzen en het drop-down menu te sluiten.

#### 8. Kies File name.

└→ Klik in de tekstregel om een individuele naam voor het gegenereerde datapakket in te voeren.

#### 9. Druk op **Ok** ter bevestiging.

- └ Druk op ← om veranderingen af te wijzen en het drop-down menu te sluiten.
- **10.** Druk op **Next** om verder te gaan.
  - ➡ Dataoverdracht start.
     Een voortgangsbalk geeft het voortgangspercentage aan.

|     | 10:36 🕫 |                    | al 🗢 🗩 |
|-----|---------|--------------------|--------|
|     |         | Data logger export | X      |
|     | Setup   | Data transfer      | Result |
|     | 100     |                    |        |
|     |         |                    |        |
|     |         |                    |        |
|     |         |                    |        |
|     |         |                    |        |
| 11. |         |                    | Next > |
|     |         |                    |        |

**11.** Druk op **Next** om door te gaan, wanneer de overdracht compleet is.

└ Het resultaat van de dataoverdracht wordt weergegeven.

| 10:36     | 3-7                                                                                                    | al 🗢 🗖                                        |
|-----------|----------------------------------------------------------------------------------------------------|-----------------------------------------------|
|           | Data logger export                                                                                     | $\times$                                      |
| tup       | Data transfer                                                                                          | Result                                        |
| Data tr   | ransfer result                                                                                         |                                               |
| Succes    | stully completed                                                                                       |                                               |
| i         | You can access the transferred f<br>manager of the operating syster<br>to another app using "Share ZIP | ile via the file<br>m or forward it<br>file". |
| 12. Share | ZIP file                                                                                               | >                                             |
|           |                                                                                                    |                                               |
| 10        |                                                                                                    |                                               |
| 13.       |                                                                                                    | Finish                                        |
|           |                                                                                                    |                                               |

- 12. Gebruik **Share ZIP file...** om de geëxporteerde gegevensrecords lokaal op te slaan of te verzenden.
- **13.** Rond het exporteren door op **Finish** te drukken.

#### Exporteren naar een computer

Voorbereiding:

- 1. Download de CML18-uitleestool op de doelcomputer en sla deze op.
  - └ De actuele uitleestool kan worden gevonden in de downloadsectie op de productpagina onder www.endress.com/CML18.
- **2.** Deactiveer de data-logger .  $\rightarrow \triangleq 30$
- 1. Verwijder alle sensoren van het instrument.
- 2. Sluit het instrument aan op een computer via de M12 USB-data- en oplaadkabel.  $\rightarrow \cong 15$
- 3. Start CML18-uitleestool op de computer.
- 4. Volg de instructies van de tool.
  - └ De meetwaarden worden geëxporteerd naar een .xlsx-bestand voor spreadsheetprogramma's zoals Microsoft Excel.

De exportbestanden van de grab sample- en datalogger-meetwaarden hebben een verschillend displayformaat.

| Elementen van het exportbestand                                                                                                    |                                                                                                    |  |  |
|----------------------------------------------------------------------------------------------------|----------------------------------------------------------------------------------------------------|--|--|
| Exportbestand datalogger                                                                                                    | Exportbestand Grab sample                                                                                                    |  |  |
| Elementen in de sectie algemene informatie van het<br>exportbestand:<br>Filename<br>File content<br>Format version<br>Device type<br>Device tag<br>Device serial number<br>Device firmware version<br>Sensor serial number<br>PV name<br>PV unit<br>SV name<br>SV unit<br>TV name<br>TV unit<br>Elementen van de individuele meetwaardeposities:<br>Sample number<br>Status<br>PV value<br>SV value | Elementen in de sectie algemene informatie van het<br>exportbestand:<br>Filename<br>File content<br>Format version<br>Device type<br>Device tag<br>Device serial number<br>Device firmware version<br>Elementen van de individuele meetwaardeposities:<br>Sample number<br>Status<br>PV name<br>PV value<br>PV value<br>PV value<br>SV value<br>SV value<br>SV value<br>TV value<br>TV value<br>TV value |  |  |
| <ul><li>Timestamp</li></ul>                                                                                                    | <ul> <li>Sensor serial number</li> <li>Sample ID</li> </ul>                                                                                                    |  |  |

| Beschrijving van de individuele elementen van de exportbestanden |                                                                                                    |  |
|------------------------------------------------------------------|----------------------------------------------------------------------------------------------------|--|
| Filename                                                         | Naam van het exportbestand, gebaseerd op de datum/tijd van de eerste<br>gelogde positie.<br>Wanneer de sensor, het sensortype of de eenheid worden veranderd, wordt<br>een nieuw exportbestand aangemaakt. |  |
| File content                                                     | Inhoud van het exportbestand:<br>• Data-logger altijd "Continous log"<br>• Monster altijd "Grab sample logs"                                                                                               |  |
| Format version                                                   | Versie van de formaatstructuur van het gegenereerde exportbestand. Het<br>nummer wordt verhoogd wanneer de structuur verandert met een nieuwe<br>firmware.                                                 |  |
| Device type                                                      | Type instrument gebruikt voor het loggen. "Liquiline Mobile" in het geval van CML18.                                                                                                    |  |
| Device tag                                                       | Tag van het instrument gebruikt voor het loggen.                                                                                                    |  |
| Device serial number                                             | Serienummer van het instrument gebruikt voor het loggen.                                                                                                    |  |
| Device firmware version                                          | Firmwareversie van het instrument gebruikt voor het loggen.                                                                                                    |  |
| Sample number                                                    | Uniek positienummer. Deze waarde wordt verhoogd met elke gelogde positie.<br>Deze wordt gereset wanneer de posities worden gewist.                                                                         |  |
| Status                                                           | NAMUR instrumentstatus wanneer de positie is gelogd.                                                                                                    |  |

| Beschrijving van de individuele elementen van de exportbestanden |                                                                     |  |
|------------------------------------------------------------------|---------------------------------------------------------------------|--|
| PV name                                                          | Naam van de primaire waarde.                                        |  |
| PV value                                                         | Numerieke weergave van de primaire waarde van de gelogde positie.   |  |
| PV unit                                                          | Eenheid van de primaire waarde.                                     |  |
| SV name                                                          | Naam van de secundaire waarde.                                      |  |
| SV value                                                         | Numerieke weergave van de secundaire waarde van de gelogde positie. |  |
| SV unit                                                          | Eenheid van de secundaire waarde.                                   |  |
| TV name                                                          | Naam van de tertiaire waarde.                                       |  |
| TV value                                                         | Numerieke weergave van de tertiaire waarde van de gelogde positie.  |  |
| TV unit                                                          | Eenheid van de tertiaire waarde.                                    |  |
| Timestamp                                                        | Tijd- en datumstempel van de gelogde eenheid.                       |  |
| Sensor serial number                                             | Serienummer van de sensor gebruikt voor het loggen.                 |  |
| Sample ID                                                        | Individuele tekst voor identificatie van de positie.                |  |

#### 8.2.6 Wissen meetwaarden

► Ga naar: Erase data

#### └ Main menu >> Application >> Data logger >> Erase data

De data is verdeeld in 2 categorieën:

- Erase continuous logs Selecteert alle dataloggerposities om te wissen.
- Erase grab values Selecteert alle grab-waarden (monsters) voor het wissen.

#### LET OP

#### Wissen van gegevens!

Wanneer gegevens zijn gewist, kunnen deze niet worden hersteld. Het wissen van de gegevens moet worden bevestigd.

- ► Sla gegevens op voor het wissen.
- 1. Druk op ⊕ om naar de gewenste categorie te gaan.
- 2. Druk op 🔘 om de te wissen categorie te kiezen.
- 3. Druk op ⊕ om **Erase** of **Abort** te kiezen.
- 4. Druk op 🔘 om **Erase** of **Abort** te kiezen.

#### 8.2.7 Uitschakelen instrument

- 1. Ga naar: **Power-off** 
  - └ Main menu >> Power-off
- 2. Druk op 🔘 om het instrument uit te schakelen.

## 9 Firmware-update

De firmware van het instrument kan worden geüpdatet naar de laatste versie via de SmartBlue-app.

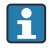

Alle opgeslagen dataloggerposities moeten worden geëxporteerd voor elke firmwareupdate.

Een firmware-update kan tot een uur duren.

Er moet voldoende batterijcapaciteit zijn; sluit het instrument indien nodig aan op de netvoeding.  $\rightarrow~\textcircled{B}$  13

Het instrument kan niet automatisch uitschakelen wanneer het is verbonden met de SmartBlue-app.

#### LET OP

#### Schade aan firmware!

Risico voor een incomplete update en beperkte functionaliteit van het instrument.

 Schakel tijdens een firmware-update het instrument niet handmatig uit en ontkoppel het niet van het mobiele apparaat.

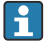

Een videotutorial met instructies over het uitvoeren van een firmware-update is beschikbaar via het Endress+Hauser's Youtube-kanaal via de volgende link of QR-code: Firmwareupdate CML18

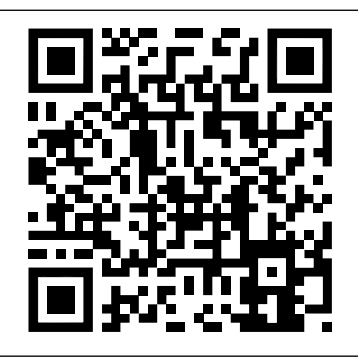

A0045926

🖻 13 Scan de QR-code om de instructievideo te openen

#### Voorbereiding

- 1. Download het firmware-updatepakket en bewaar deze op het mobiel apparaat.
  - └ Het actuele firmware-updatepakket kan worden gevonden in de downloadsectie op de productpagina onder www.endress.com/CML18.
- **2.** Schakel Bluetooth in.  $\rightarrow \square 26$
- 3. Koppel het instrument met een mobiel apparaat via de SmartBlue-app.  $\rightarrow \square 20$

Starten van een firmware-update

- 1. Kies het instrument in de SmartBlue-app.
- 2. Selecteer **=** in de SmartBlue-app.
- 3. Kies System.
- 4. Kies Firmware update.
- 5. Zoek het beschikbare firmware-updatepakket op het eindapparaat op en kies deze.
  - ▶ Wanneer de update niet wordt getoond, moet het firmware-updatepakket eenmaal worden geopend met de SmartBlue-app.
- 6. Start de update.
- 7. Update, na het successol updaten van de firmware, de tijd en de datum.  $\rightarrow \cong 26$
- Na een firmware-update worden de Bluetooth-functionaliteiten op de achtergrond opnieuw gestart. Dit proces kan enige tijd duren. Alle andere functies van het instrument kunnen direct worden gebruikt.

## 10 Diagnose en storingen oplossen

### 10.1 Diagnose-informatie via het lokale display

#### 10.1.1 Toegang tot sensorinformatie

1. Ga naar: Sensor info

#### └ Main menu >> Diagnostics >> Sensor info

2. Druk op 🔘 voor toegang tot de sensorinformatie.

#### 10.1.2 Toegang tot kalibratie-informatie

1. Ga naar: Calibration info

#### └ Main menu >> Diagnostics >> Calibration info

2. Druk op 🔘 voor toegang tot de kalibratie-informatie.

#### 10.1.3 Openen van de diagnoselijst

1. Ga naar: Diagnostics list

#### └ Main menu >> Diagnostics >> Diagnostics list

2. Druk op 🔘 om de diagnoselijst te openen.

#### 10.1.4 Display testen

- 1. Ga naar: Display test
  - └ Main menu >> Diagnostics >> Display test
- 2. Druk op 🔘 om de displaytest op te roepen.
- 3. Druk op 🔘 om door de testvensters te scrollen en het display op schade te controleren.

# 11 Onderhoud

### 11.1 Onderhoudstaken

### 11.1.1 Reiniging

► Alleen reinigen met een vochtige doek en commercieel verkrijgbare reinigingsmiddelen.

Het instrument is bestendig tegen:

- Ethanol (gedurende een korte periode)
- Op zeep gebaseerde huishoudelijke reinigingsmiddelen
- Afwasmiddel

### LET OP

#### Reinigingsmiddelen niet toegestaan

Schade aan het oppervlak of de afdichting van de behuizing

- Gebruik geen geconcentreerde minerale zuren of alkalische oplossingen voor het reinigen.
- Gebruik geen organische reinigingsmiddelen zoals aceton, benzyl alcohol, methanol, methyleen chloor, xyleen of geconcentreerde glycerolreiniger voor de reiniging.
- Gebruik geen hogedrukstoom voor de reiniging.

### 11.2 Meet- en testapparatuur

Gekalibreerde en ingestelde sensoren met Memosens-technologie slaan de kalibratiegegevens direct in de sensor op.

De sensoren kunnen worden gebruikt als testapparatuur dankzij de functionaliteit.

Het instrument kan worden gebruikt om de meetwaarden van dergelijke testapparatuur weer te geven. Elke aangesloten sensor gebruikt de eigen kalibratiegegevens.

Met de SmartBlue-app, kan een sensor worden gekalibreerd, opnieuw worden gekalibreerd en worden ingesteld in een passend testmedium direct met het instrument.

# 12 Reparatie

### 12.1 Retour zenden

Het product moet worden retour gezonden indien reparaties of een fabriekskalibratie nodig zijn of wanneer het verkeerde product is besteld of geleverd. als ISO-gecertificeerde onderneming en vanwege wettelijke regelgeving, moet Endress+Hauser bepaalde procedures volgen bij het omgaan met geretourneerde producten welke in aanraking zijn geweest met medium.

Voor het waarborgen van een snelle, veilige en professionele retourzending van het instrument:

► Zie de website www.endress.com/support/return-material voor informatie over de procedure en de voorwaarden voor het retourneren van instrumenten.

## 12.2 Afvoeren

Het instrument bevat elektronische componenten. Het product moet worden afgevoerd als elektronisch afval.

Houd de locale voorschriften aan.

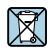

Indien voorgeschreven door de richtlijn 2012/19 EU betreffende elektrisch en elektronisch afval (WEEE), is het product gemarkeerd met het getoonde symbool teneinde de afvoer van WEEE als ongesorteerd gemeentelijk afval te minimaliseren. Voer als zodanig gemarkeerde producten niet af als ongesorteerd gemeentelijk afval. Stuur deze retour aan Endress+Hauser voor afvoeren onder de geldende condities.

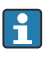

De batterij kan niet worden verwijderd of vervangen door de eindklant! Deze mag alleen worden verwijderd door opgeleid personeel.

# 13 Accessoires

De meest actuele lijst accessoires en van alle compatibel Memosens-sensoren is te vinden op de productpagina:

www.endress.com/CML18

### 13.1 M12 USB-data- + oplaadkabel

Bestelcode: 71496600

- Opladen via kabel
- Gegevens-backup
- Live-dataoverdracht

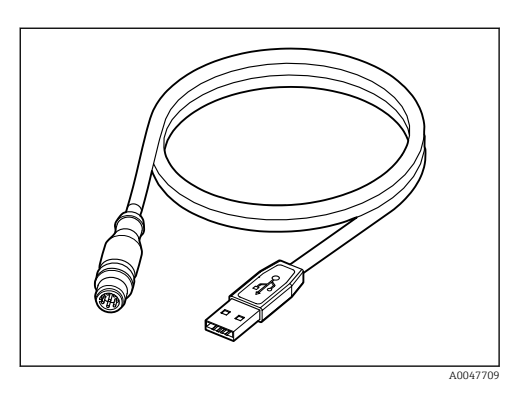

## 13.2 Beschermafdekking

Bestelcode: 71530939

- Uitgebreide bescherming
- Extreem robuust
- Lippen en ogen bieden een reeks van bevestigingsmogelijkheden

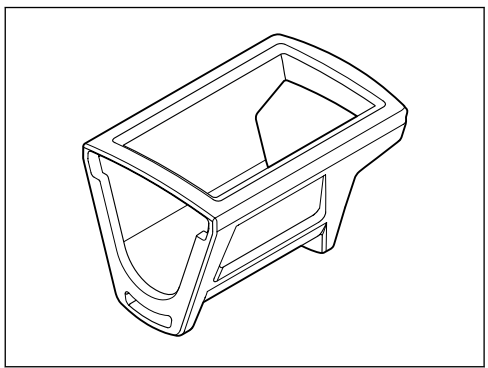

A0047710

## 14 Technische gegevens

### 14.1 Ingang

#### 14.1.1 Ingangsvermogen

| Draadloos opladen | 5 W        |
|-------------------|------------|
| M12 aansluiting   | 5 V; 0,6 A |

#### 14.1.2 Meetvariabelen

- ∎ pH
- ORP
- pH/ORP
- Zuurstof
- Geleidbaarheid
- Temperatuur

#### 14.1.3 Meetbereik

 $\rightarrow$  Documentatie van de aangesloten sensor

#### 14.1.4 Type ingang

Memosens-aansluiting voor sensoren met Memosens-technologie

M12-aansluiting voor digitale meetkabel CYK10, CYK20 voor sensoren met Memosenstechnologie

Een complete lijst met ondersteunde sensoren is beschikbaar op de productpagina van het instrument:

www.endress.com/CML18 -> Documenten/handleidingen/software -> certificaten ...

Ondersteunde sensoren uit het laboratoriumprogramma zijn onder andere:

- CPL51E, CPL53E, CPL57E, CPL59E
- CLL47E
- COL37E

Ondersteunde sensoren uit het procesprogramma zijn onder andere:

- CPS11D, CPS12D, CPS16D, CPS31D, CPS41D, CPS42D, CPS47D, CPS71D, CPS72D, CPS76D, CPS77D, CPS91D, CPS92D, CPS96D, CPS97D
- CPS171D, CPS341D, CPS441D, CPS471D, CPS491D
- CPF81D, CPF82D
- CLS15D, CLS16D, CLS21D, CLS82D
- CLS50D, CLS54D
- COS21D, COS22D, COS51D, COS81D

#### 14.2Uitgang

#### 14.2.1Uitgangssignaal

Memosens M12 (maximum 80 mA)

#### 14.3 Voedingsspanning

#### 14.3.1 Voedingsspanning

Inductief opladen; gebruik Qi-gecertificeerde instrumenten (min. 5 W uitgangsvermogen) De voedingseenheid moet een uitgangsstroom van minimaal 1500 mA produceren.

#### 14.3.2 Nominale batterijcapaciteit

1000 mAh (min. 950 mAh)

#### 14.3.3 Batterijlevensduur

Max. 48 h (met aangepaste energie-instellingen)

#### 14.3.4 Overspanningsbeveiliging

IEC 61 000-4-4 met 0,6 kV IEC 61 000-4-5 met 2,0 kV

#### 14.3.5 Sensoraansluiting

Sensoren met Memosens-technologie

#### 14.3.6 Kabelspecificatie

Digitale meetkabel CYK10-Axx2+x Digitale meetkabel CYK20-AAxxC1 M12 USB-data- + oplaadkabel

#### 14.4 Omgeving

#### 14.4.1 Omgevingstemperatuurbereik

Opladen: 0 ... +45 °C (32 ... 113 °F)

Bedrijf: -10 ... +60 °C (14 ... 140 °F)

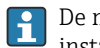

De maximale omgevingstemperatuur hang af van de procestemperatuur en de installatiepositie.

#### 14.4.2 Opslagtemperatuur

-20 ... +45 °C (-4 ... 113 °F)

Hoge opslagtemperaturen verminderen de capaciteit van de batterij.

#### 14.4.3 Relatieve luchtvochtigheid

0 tot 95%

#### 14.4.4 Beschermingsklasse

IP66

#### 14.4.5 Elektrische veiligheid

EN 61010-1

#### 14.4.6 Vervuilingsgraad

| Compleet instrument: | Vervuilingsgraad 4 |
|----------------------|--------------------|
| Intern:              | Vervuilingsgraad 2 |

### 14.5 Mechanische constructie

### 14.5.1 Afmetingen

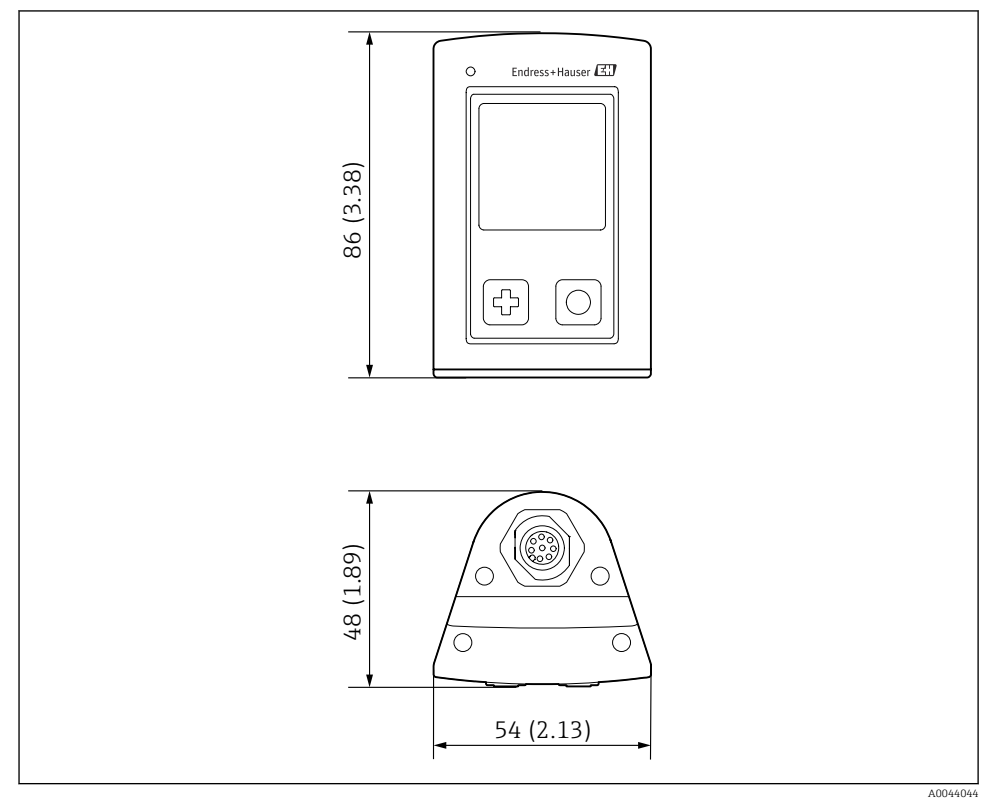

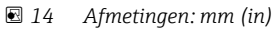

#### 14.5.2 Materialen

| Componenten                   | Materiaal        |
|-------------------------------|------------------|
| Behuizing                     | PBT              |
| Displayvenster, lichtgeleider | РММА             |
| Toetsen, kap                  | TPE              |
| M12 aansluiting               | CuZn, vernikkeld |

### 14.5.3 Materialen niet in contact met medium

Informatie conform REACH-verordening (EC) 1907/2006 art. 33/1:

De instrumentbatterij bevat de SVHC-substantie 1.3 propaansulton : ethyleenglycolmethylether (CAS-nummer  $^{1)}$  110-71-4) met meer dan 0,1% (w/w). Het product is niet gevaarlijk wanneer het conform de bedoeling wordt gebruikt.

#### Schokbelastingen 14.5.4

Het product is ontworpen voor mechanische schokbelastingen van 1 J (IKO6) conform de voorschriften van de EN 61010-1.

#### 14.5.5 Gewicht

| Liquiline Mobile CML18 | 155 g (5,5 oz) |
|------------------------|----------------|
| Liquiline Mobile CML18 | 155 g (5,5 oz) |

<sup>1)</sup> CAS = Chemical Abstracts Service, internationale identificationorm voor chemische substanties Endress+Hauser

# Trefwoordenregister

## Α

| Aansluiting            |    |
|------------------------|----|
| Meetkabel              | 13 |
| Sensor                 | 12 |
| Sensor met vaste kabel | 12 |
| Sensoren               | 48 |
| Voedingsspanning       | 48 |
| Accessoires            | 45 |
| Adres van de fabrikant | 11 |
| Afmetingen             | 50 |
| Arbeidsveiligheid      | 6  |

## В

| Batterijlevensduur         | 3 |
|----------------------------|---|
| Bediening                  |   |
| Bediening instrument 16    | ó |
| Bedieningsmenu             | 7 |
| LED statusindicator        | ) |
| SmartBlue app              | ) |
| Bedieningsmogelijkheden 16 | 5 |
| Bedoeld gebruik 6          | ó |
| Bedrijf                    | 2 |
| Grab Sample                | 3 |
| Kalibratie                 | 2 |
| Opslaan monster            | 3 |
| Uitlezen meetwaarden       | 2 |
| Beschermingsklasse         | ) |
| Bestelcode                 | ) |
| Bluetooth-verbinding       | ó |

### D

| Data-logger              | 30 |
|--------------------------|----|
| Inschakelen/uitschakelen | 30 |
| Loginterval              | 30 |
| Ultrapuur water          | 31 |
| Datum en tijd            |    |
| Datum                    | 26 |
| Tijd                     | 26 |
| Displaytaal              | 26 |
|                          |    |

## E

| Elektrische aansluiting  |  |  |  |  |  |  |  |   | 12 |
|--------------------------|--|--|--|--|--|--|--|---|----|
| Elektrische veiligheid . |  |  |  |  |  |  |  | • | 49 |

### F

| Firmware-update         | 1      |
|-------------------------|--------|
| <b>G</b><br>Gebruik     |        |
| Bedoeld                 | 6      |
| Gewicht                 | 1      |
| Goederenontvangst 10    | 0      |
| Н                       |        |
| Hardware-reset          | 9      |
| I                       |        |
| Inbedrijfname           | 5      |
| Ingang                  |        |
| Meetvariabelen          | 7      |
| Ingangstypes            | 7      |
| Inschakelen             | 5      |
| Instellingen            | 6      |
| Audio                   | 8      |
| Data-logger             | 0      |
| Displayhelderheid       | 9      |
| Energie-instellingen    | 7      |
| Schakeleenheden         | 1      |
| Signaalgeluiden         | 8      |
| Instrumentinformatie    |        |
| Identificatie fabrikant | 6      |
| Instrumentnaam          | 6      |
| Serienummer             | 6      |
| Software-versie         | 6      |
| Uitgebreide bestelcode  | 6      |
| К                       |        |
| Kabelspecificatie       | 8      |
| L                       |        |
| Leveringsomvang 1       | 1      |
| М                       |        |
| IVI                     | ~      |
| Materialen              | U<br>7 |
| Meethorsmeters          | /<br>0 |
| Meetroviehelen          | ソフ     |
|                         | /      |
| 0                       |        |

| Opladen van het instrument | 13 |
|----------------------------|----|
| Opslaan van de meetwaarde  |    |
| Data-logger                | 33 |
| Opslagtemperatuur          | 48 |
| Overspanningsbeveiliging   | 48 |

## Ρ

| Productbeschrijving  | 8  |
|----------------------|----|
| Productidentificatie | 10 |
| Productopbouw        | 8  |
| Productpagina        | 10 |
| Productveiligheid    | 7  |

## R

| Reiniging                  |  |  |  |  |  |  | 44 |
|----------------------------|--|--|--|--|--|--|----|
| Relatieve luchtvochtigheid |  |  |  |  |  |  | 49 |

## S

| Schokbelastingen               | - |
|--------------------------------|---|
| Sensor                         |   |
| Aansluiting                    | 5 |
| State-of-the-art technologie 7 |   |
| Symbolen                       | , |

### Т

| Taal                    | 26  |
|-------------------------|-----|
| Technische gegevens     | 47  |
| Ingang                  | 47  |
| Mechanische constructie | 50  |
| Omgeving                | 48  |
| Uitgang                 | 48  |
| Technische personeel    | . 6 |
| Typeplaat               | 10  |

## U

| Uitgangssignaal | 48 |
|-----------------|----|
| Uitschakelen    | 40 |
| Update          | 41 |

### V

| Veiligheid                 |   |
|----------------------------|---|
| Arbeidsveiligheid          | 6 |
| Bedrijfsveiligheid         | 7 |
| Product                    | 7 |
| Veiligheidsinstructies     | 6 |
| Vervuilingsgraad           | 9 |
| Voedingsspanning 4         | 8 |
| Overspanningsbeveiliging 4 | 8 |

| W                              |    |
|--------------------------------|----|
| Voorwaarden voor het personeel | 6  |
| Voedingsspanning               | 48 |
| Sensoraansluiting              | 48 |

| Waarschuwingen | 4 |
|----------------|---|
|----------------|---|

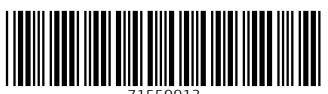

71559913

## www.addresses.endress.com

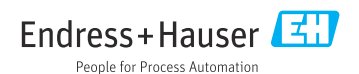